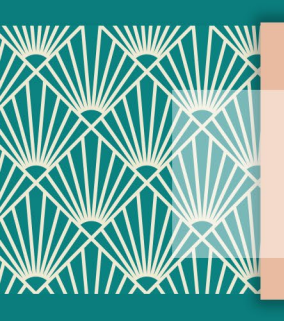

HOW TO USE THE VIRTUAL MEETING PLATFORM

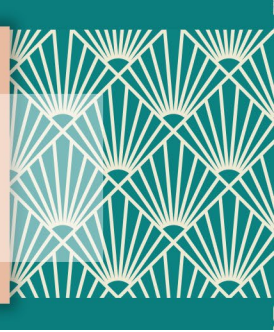

### 2021 VIRTUAL MIDYEAR MEETING - ON DEMAND

IADC's 2021 Virtual Midyear Meeting - On Demand is held on a virtual meeting platform.

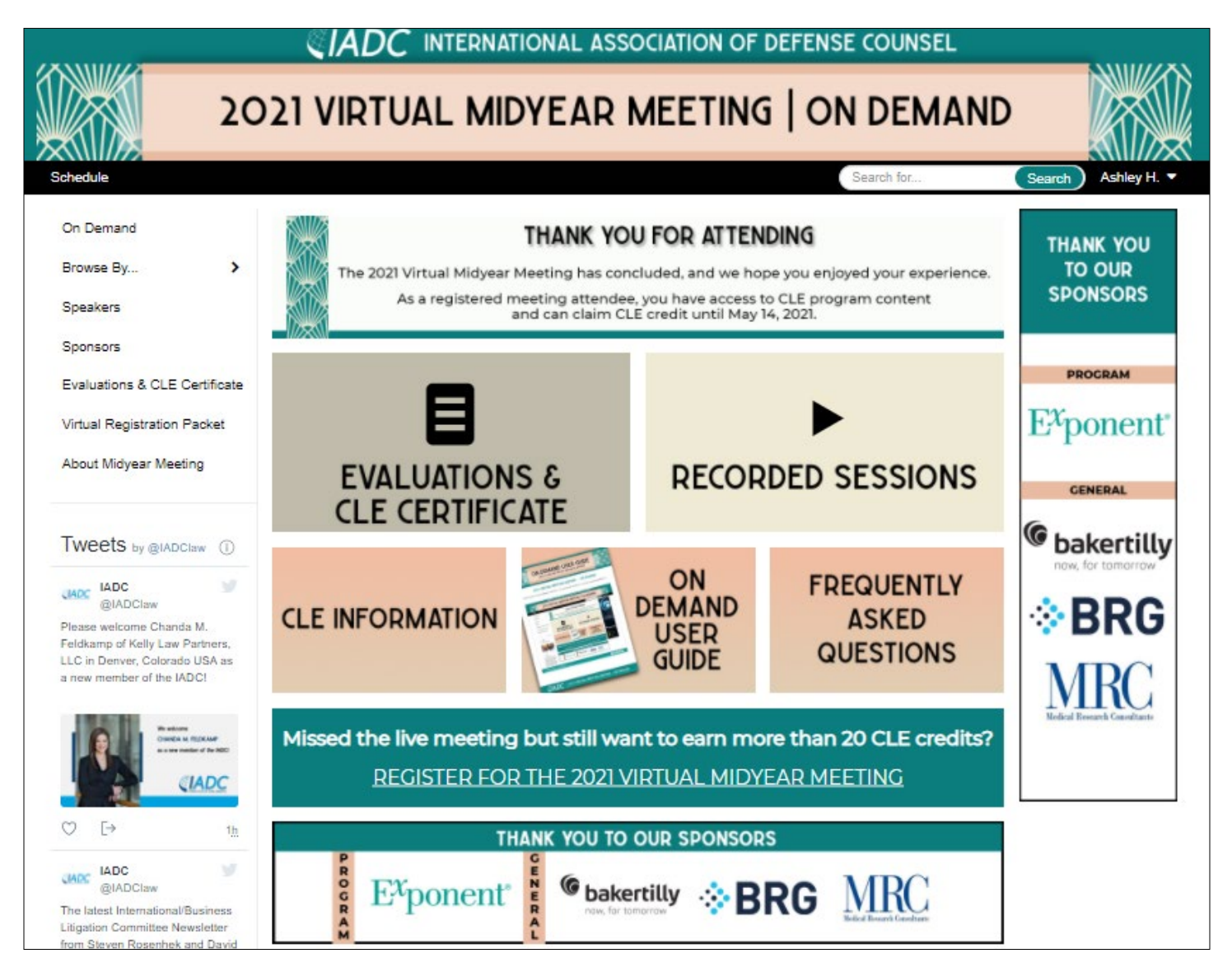

**EADC** 2021 VIRTUAL MIDYEAR MEETING - ON DEMAND

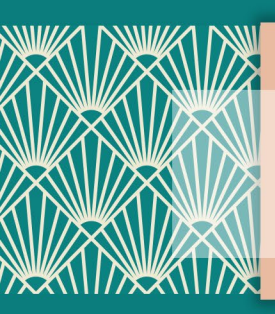

HOW TO USE THE VIRTUAL MEETING PLATFORM

### HOW DO I USE THE VIRTUAL MEETING PLATFORM?

This On Demand User Guide will walk you through:

| Logging Into the Platform        | 3  |
|----------------------------------|----|
| Creating Your Conference Profile | 5  |
| Accessing On Demand CLE Content  | 7  |
| Accessing CLE Materials          | 10 |

### FAQ

### Visit the Frequently Asked Questions page on the virtual meeting platform for more information on:

Content Access
Troubleshooting Technology
Continuing Legal Education Credits
Programming and Participation

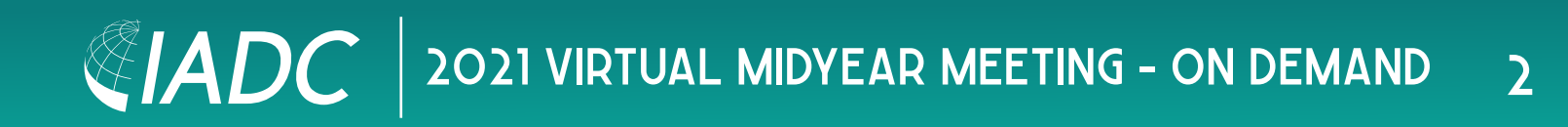

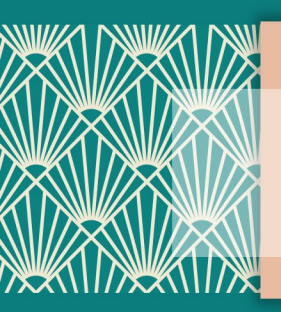

### ON DEMAND USER GUIDE HOW TO USE THE VIRTUAL MEETING PLATFORM

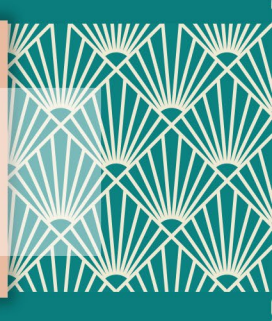

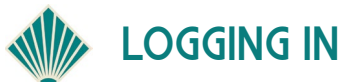

To access On Demand content, you <u>must</u> first register for the meeting.

**Please note:** You will be using your IADC website username and password to register for the meeting <u>and</u> to access the virtual meeting platform. If you need assistance with your login information, please email info@iadclaw.org or call the IADC office at +1.312.368.1494.

|                             | 2021 VIRTUAL MIDYEAR MEETING ON DEMAND                                                                              |              |
|-----------------------------|----------------------------------------------------------------------------------------------------|--------------|
| Schedule                    | Search for                                                                                                    | Search Login |
| On Demand<br>Login Required | THANK YOU FOR ATTENDING<br>The 2021 Virtual Midyear Meeting has concluded, and we hope you enjoyed your experience. |              |

After registering for the meeting and selecting "Login" in the upper right corner of the platform, one of two things will happen:

- 1. You will be brought to a login screen where you will enter your IADC website username and password to enter the site; or
- 2. You may be auto-logged into the event platform if you are currently logged into the IADC website due to integration with our membership database.

If you do need to log in, simply enter your IADC website username and password.

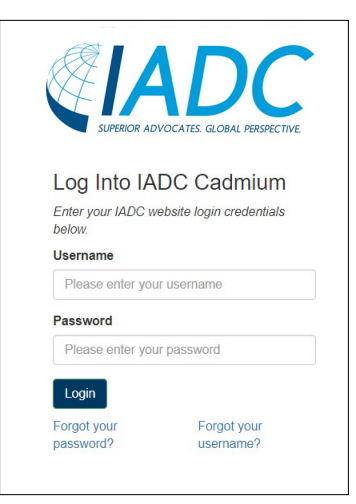

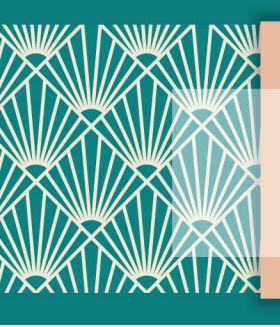

After logging in, a privacy policy will appear. Please review, give consent, and click the "Continue" button.

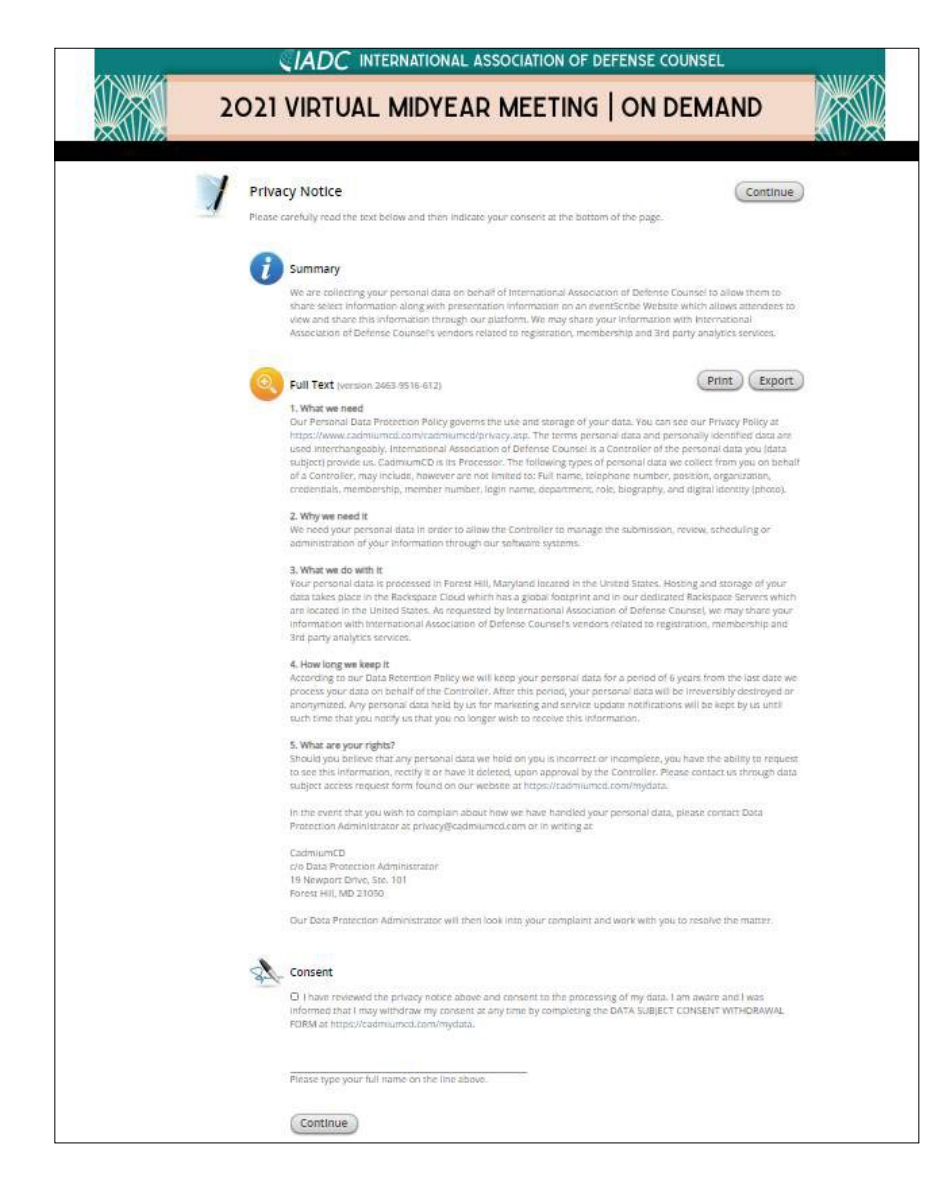

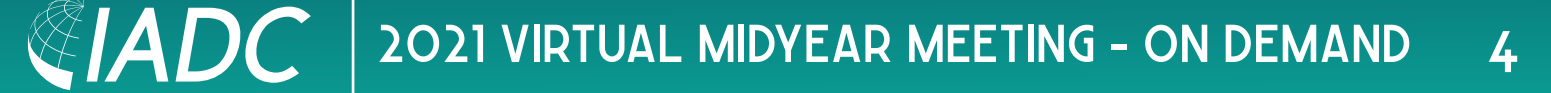

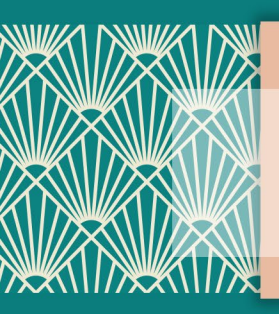

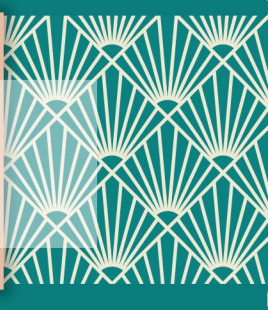

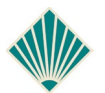

#### **CREATING YOUR CONFERENCE PROFILE**

After giving consent to the privacy policy, you will be prompted to create a conference profile.

Limited information is required. Each screen will prompt you for information.

<u>Please note</u>: Information from your IADC member profile will be imported into your conference profile on the platform. Edits made to your conference profile within the platform will not reflect back to your IADC member profile.

| 202                         | 21 VIRTUAL MIDYE | AR MEETING   ON DEMAND   |         |
|-----------------------------|------------------|--------------------------|---------|
| Profile                     | Photo            | Networking Save and C    | ontinue |
| 1 Name                      |                  | Frofessional Information |         |
| Laura                       | *                | Gredentials              |         |
| M.I.                        |                  | Test Registrant          |         |
| Zurcher                     | •                | Zurcher & Zurcher LLP    | 1       |
| N/A 🗍 💌                     |                  | Biography                |         |
|                             |                  |                          | 1       |
| i≡ Contact Details          |                  | Social Media             |         |
| rebecca_zurcher@hotmail.com | *                | My Website URL           |         |
| Cell Phone                  |                  | My Blog URL              |         |
| Office Phone                |                  | kinkedin convinyHandle   |         |
|                             |                  | facebook.com/myHandle    |         |
|                             |                  | holder com/myHandle      |         |

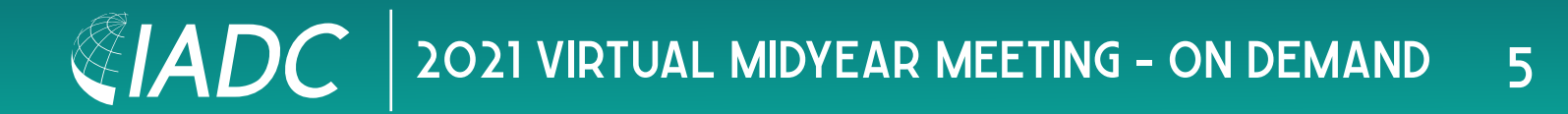

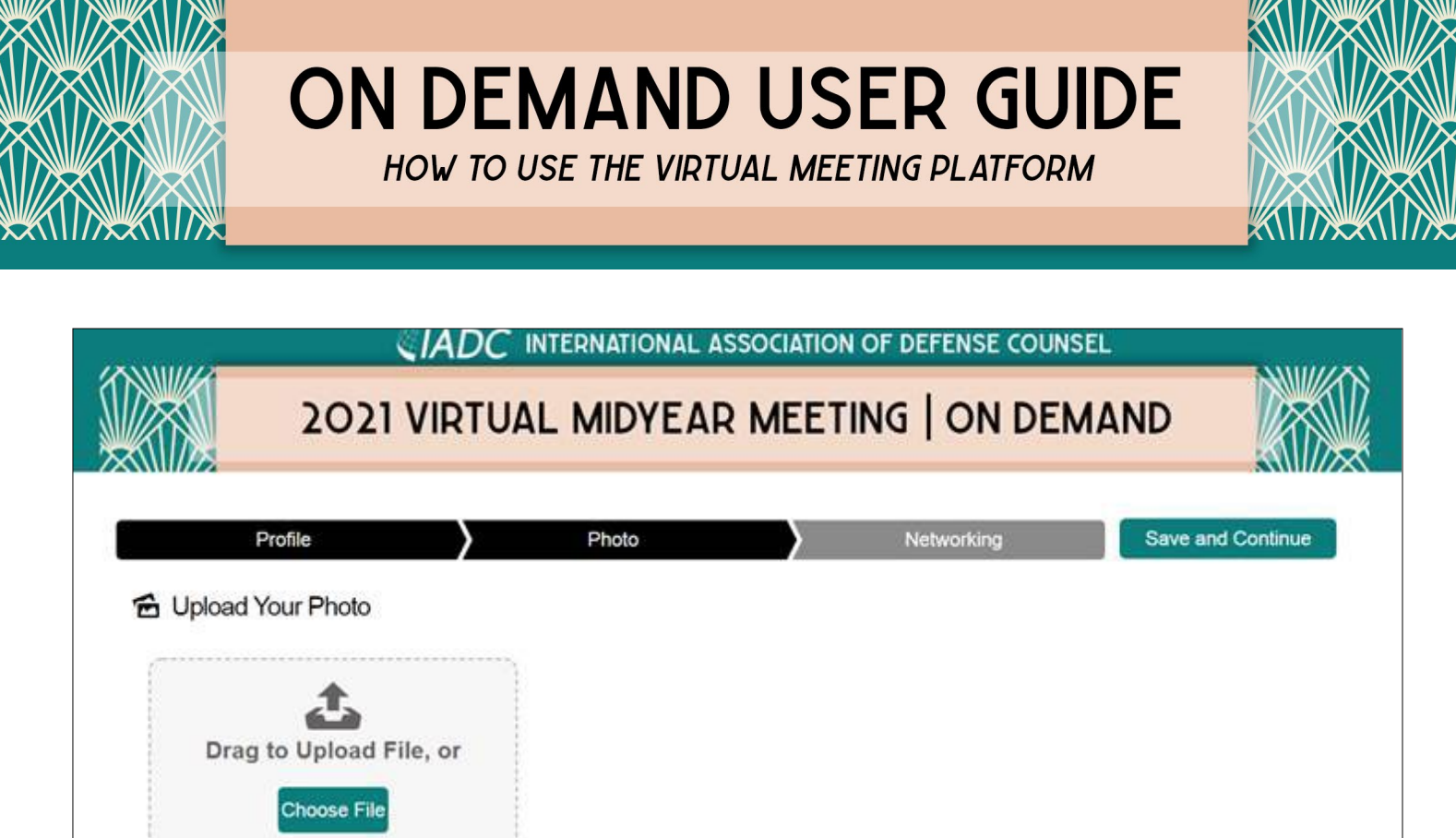

Accepted files types are upg and prig Minimum width 400 pixels

| <b>CIADC</b> INTERNATIONAL ASSOCIATION OF DEFENSE COUNSEL                                                                                                    |                 |
|----------------------------------------------------------------------------------------------------|-----------------|
| 2021 VIRTUAL MIDYEAR MEETING   ON DEMAN                                                                                                    | ND              |
| Profile Photo Networking                                                                                                    | Save and Finish |
| Your Privacy Options                                                                                                    |                 |
| Share your profile with attendees and sponsors?                                                                                                    |                 |
| By sharing your contact information, your profile will appear on the<br>attendee list under your name. You will only be able to contact other<br>attendees if you are opted-in as well. Sponsors will also have<br>access to your profile if you interact with them by viewing their<br>content. |                 |
| Share your favorites with other attendees?                                                                                                    |                 |
| By sharing your favorites, other attendees can see which schedule<br>items you have added to your schedule.                                                                                                    |                 |

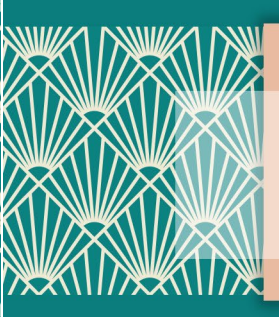

HOW TO USE THE VIRTUAL MEETING PLATFORM

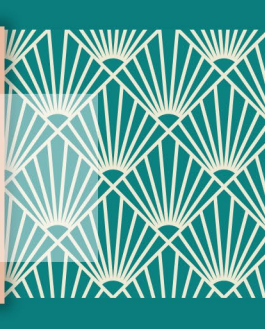

#### ACCESSING ON DEMAND CLE CONTENT

All CLE content is now available in an On Demand format. To access On Demand sessions, visit "On Demand" in the platform's navigation menu or select "Recorded Sessions" on the homepage.

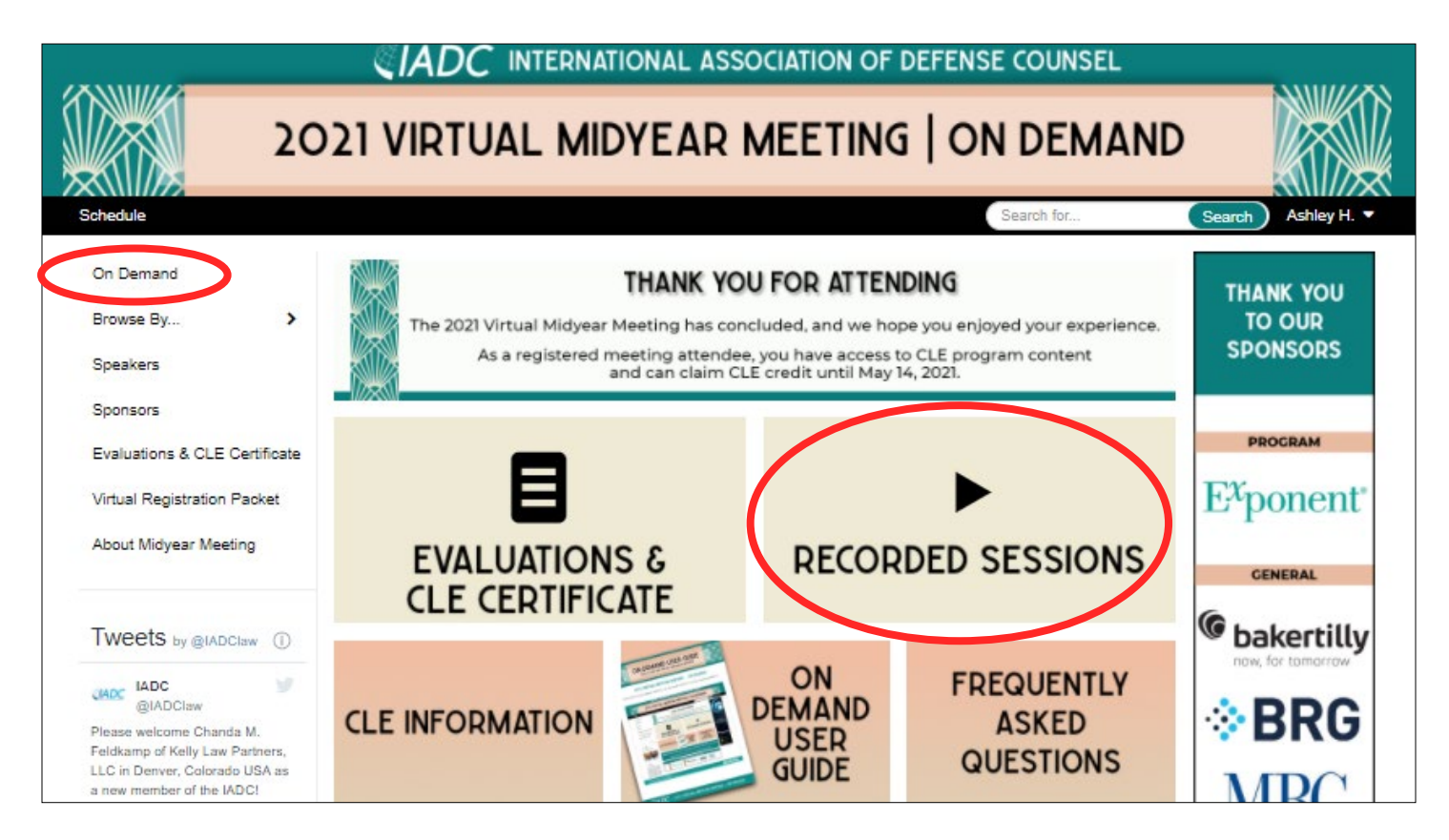

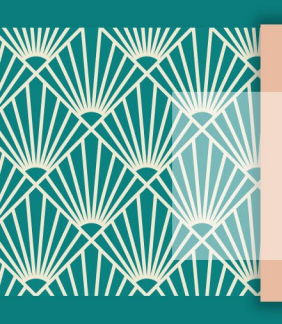

### **ON DEMAND USER GUIDE** HOW TO USE THE VIRTUAL MEETING PLATFORM

You can also browse these sessions by Committee sponsor or speaker.

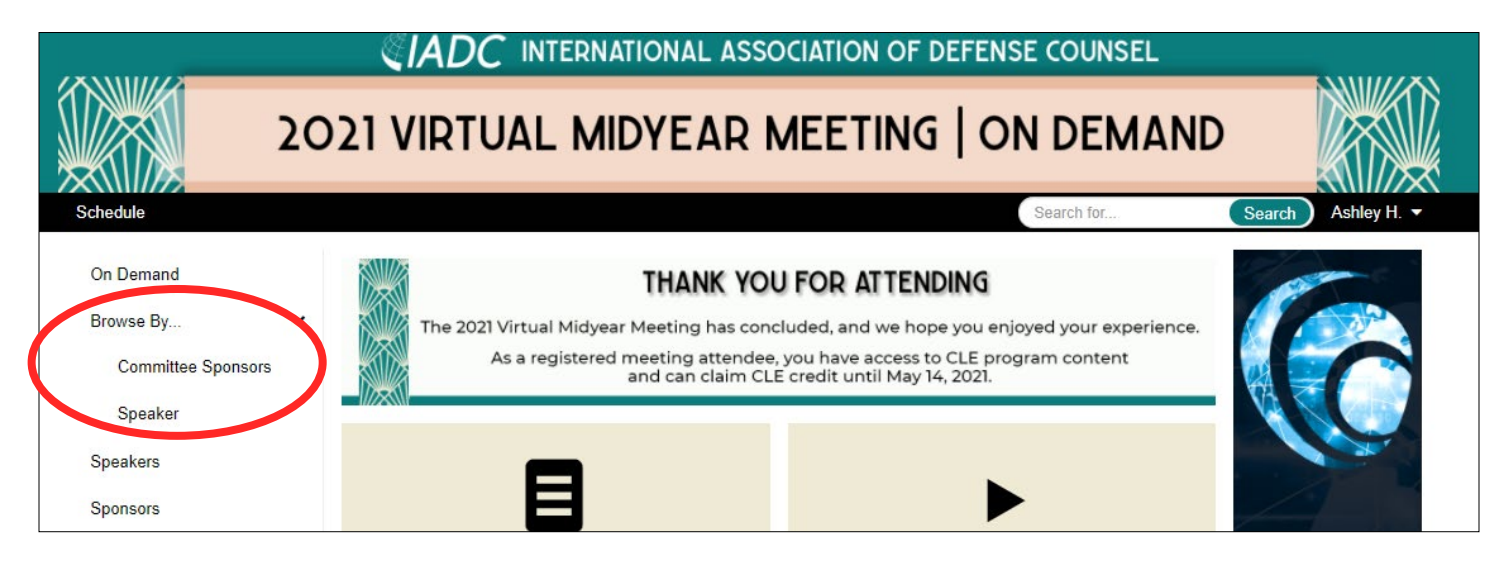

Open the session by clicking the title of the program. Then select the "Video" button to play the program.

| The Future of Class Actions Worldwide                                                                                                    | E 🗈 🐋  |
|----------------------------------------------------------------------------------------------------|--------|
| Timoliny - inter                                                                                                    |        |
| Jason Rankin                                                                                                    |        |
| Gregory Williams                                                                                                    |        |
| Sylvie Gallage-Alwis                                                                                                    |        |
| Christopher Hodges                                                                                                    |        |
| CLE Program                                                                                                    |        |
| CLE Credits: 1.5                                                                                                    |        |
| B OLE ORGINAL TO THE OFFICE OF OLD THE OFFICE OF OLD THE OFFICE OFFICO OFFICE OFFICE OFFICE OFFICE OFFICE OFFICE OFFICE OFFICE OFFICE O |        |
| Criminal Minds and Civil Actions                                                                                                    | 8      |
| Criminal Minds and Civil Actions                                                                                                    | EI 📑 🗲 |
| Criminal Minds and Civil Actions                                                                                                    | E 🖹 📌  |
| Criminal Minds and Civil Actions                                                                                                    | E 📑 🗲  |
| Criminal Minds and Civil Actions<br>Johner T. Wilson, III<br>Jennifer L. Bragg<br>Janett Fahrenholz<br>Sara M. Tumer                                                                                                    | E 🖹 🗲  |
| Criminal Minds and Civil Actions<br>Johner T. Wilson, III<br>Jennifer L. Bragg<br>Janett Fahrenholz<br>Sara M. Turner<br>CLE Program                                                                                                    | E 🖹 🗲  |

**EADC** 2021 VIRTUAL MIDYEAR MEETING - ON DEMAND 8

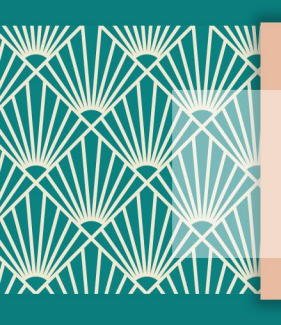

HOW TO USE THE VIRTUAL MEETING PLATFORM

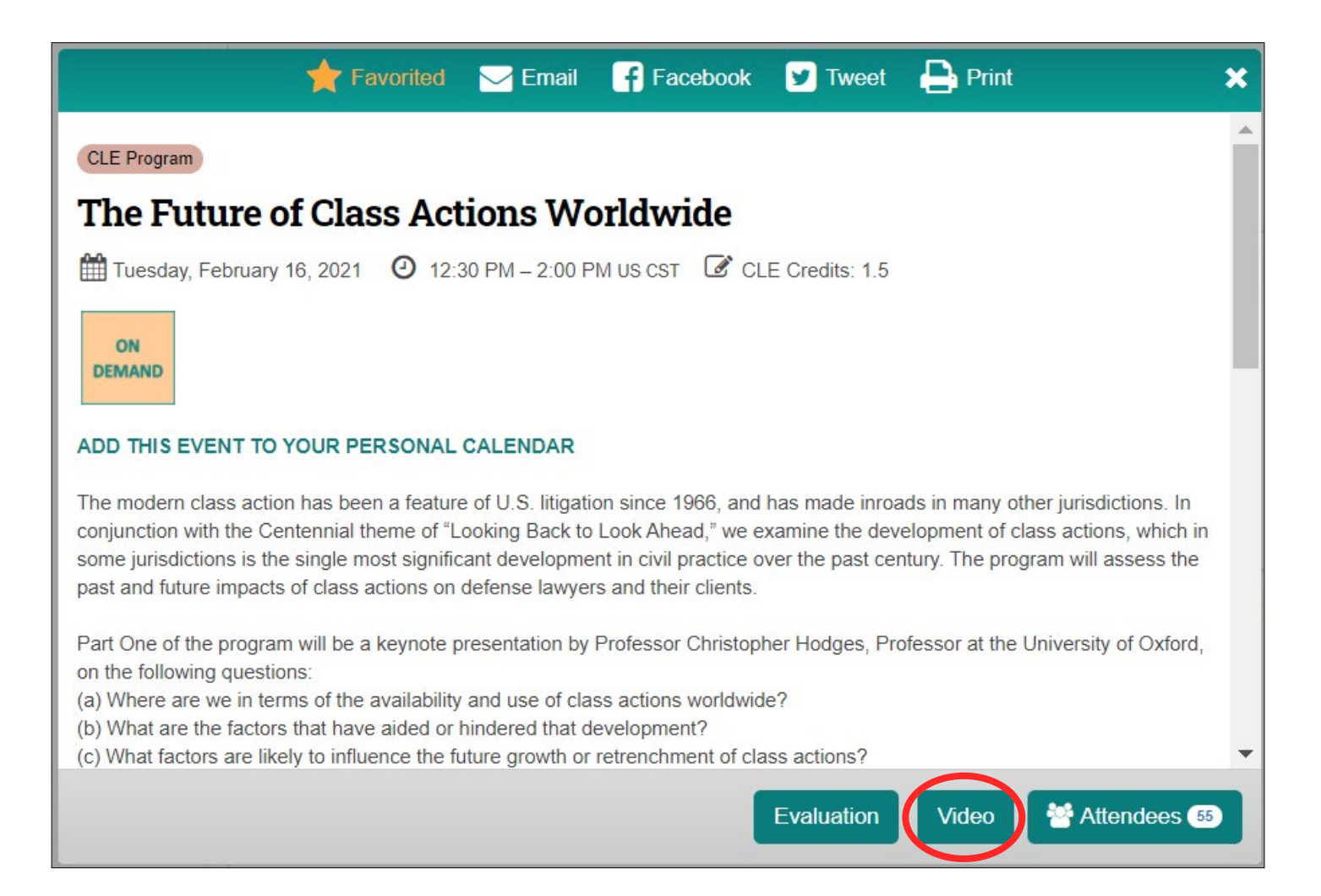

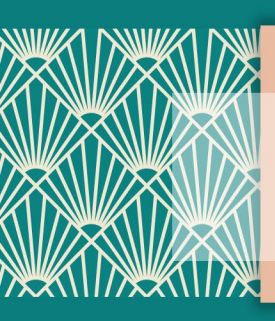

### ON DEMAND USER GUIDE HOW TO USE THE VIRTUAL MEETING PLATFORM

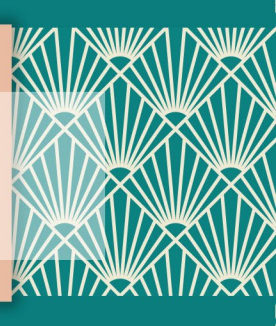

#### ACCESSING CLE MATERIALS

When you are viewing a session, you can access a PDF of the slides and all CLE materials within the session pop-up. Scroll past the session description to view the program's speakers and session materials. Select the respective button to view, save, or print the various content.

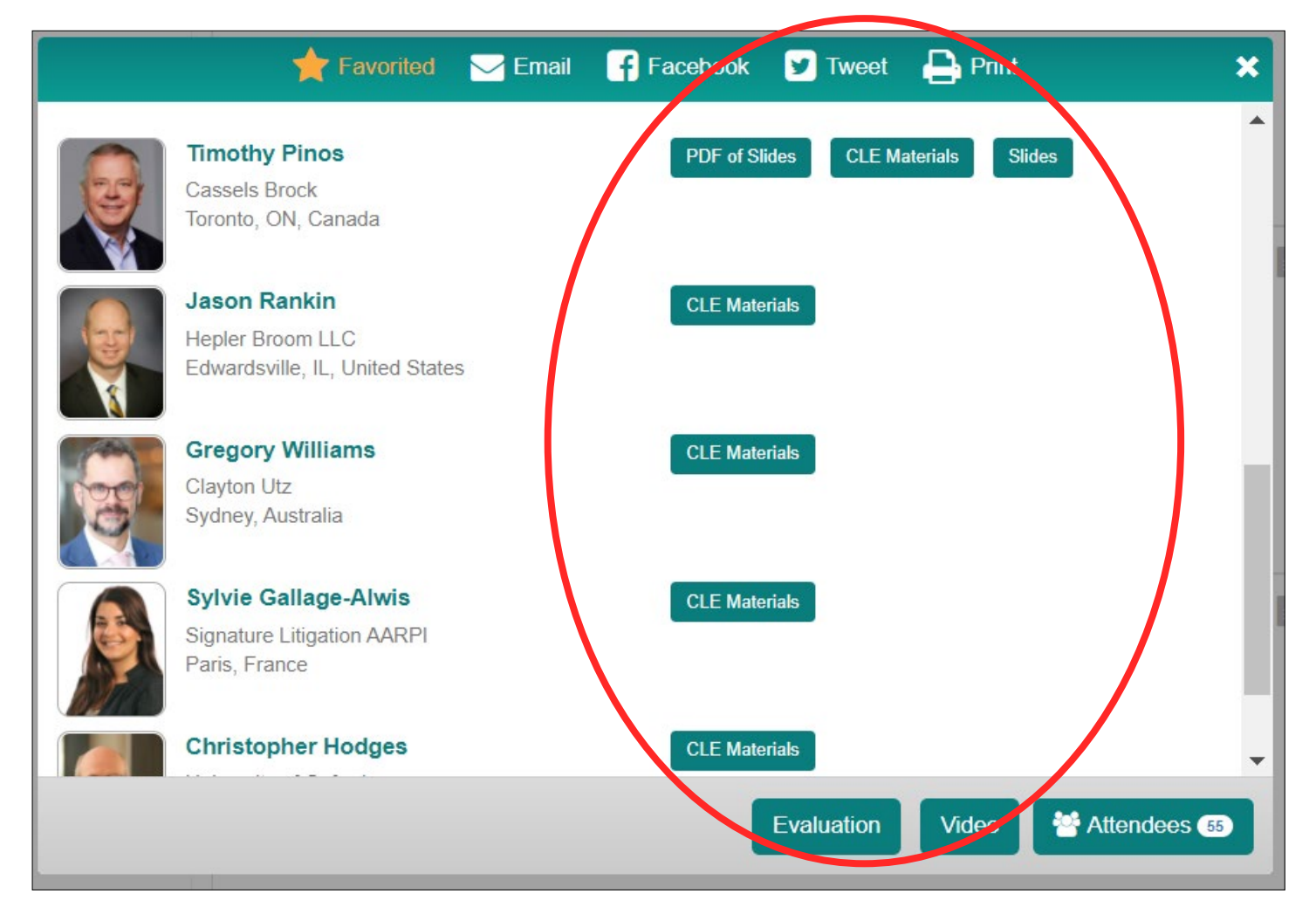

#### Still have questions?

Please email info@iadclaw.org.